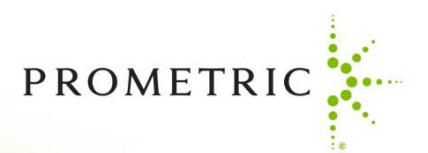

## RELATIONSHIPS MATTER

## Manual

October 8, 2022

**Application Submission Process** 

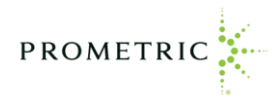

## ASBOG Application Submission Process

To complete the approval of an ASBOG application, please complete the following steps:

1. You will click on this link and need to create a new login

https://www.smttest.com/candidatemanagementsystem/cplogin.aspx?cms\_cid=590

| が研究所存在 Candidate Management System.<br>Company                                                                                                    |
|----------------------------------------------------------------------------------------------------|
| The CMS allows you to manage your certification process beginning at application and going through learning courses and exams, ending with your well earned certification. It also provides a continuing development activities tool which allows you to enter and track your activities and hours used for renewal.<br>If you are a new user, click on the <i>Create New Login</i> link below and follow the prompts. |
| Returning Osers - Enter your Login to and Password to Continue.                                                                                                    |
| Log In Login Id: Password: Log In                                                                                                    |
| Folfot vour password?<br>Login FAQ                                                                                                    |
| ©2021 Schroeder Measurement Technologies, LLC, A Prometric Company                                                                                                    |

2. You will need to create a user ID (your email address), create a password, enter First and Last Name. Then click Submit at the bottom.

| VERESTIE to Candidate Management System.        |                                                                                                    |                                                                                                    |                                                                |  |  |  |  |  |
|-------------------------------------------------|----------------------------------------------------------------------------------------------------|----------------------------------------------------------------------------------------------------|----------------------------------------------------------------|--|--|--|--|--|
| The CMS al<br>learning cou<br>development<br>If | lows you to manage your cr<br>rses and exams, ending with<br>activities tool which allows yr<br>you are a new user, click on th<br>Returning Users Er | ertification process beginning at application ann<br>h your well earned certification. It also provid<br>ou to enter and track your activities and hours us<br>he <i>Create New Login</i> link below and follow the pro<br>nter your Login Id and Password to continue. | f going through<br>es a continuing<br>ed for renewal.<br>mpts. |  |  |  |  |  |
|                                                 | (                                                                                                    | Create New Login                                                                                                    |                                                                |  |  |  |  |  |
|                                                 | Requirements: Please enter your                                                                                                    | Requirements: Please enter your email address as your Login Id. This will ensure                                                                                                    |                                                                |  |  |  |  |  |
|                                                 | Your password must contain at le<br>number and one capital letter.                                                                                    | east 8 characters, and requires at least one                                                                                                    |                                                                |  |  |  |  |  |
|                                                 | Login Id:                                                                                                    |                                                                                                    |                                                                |  |  |  |  |  |
| N                                               | Password:                                                                                                    |                                                                                                    |                                                                |  |  |  |  |  |
|                                                 | Retype Password:                                                                                                    |                                                                                                    |                                                                |  |  |  |  |  |
|                                                 | First Name:                                                                                                    |                                                                                                    |                                                                |  |  |  |  |  |
|                                                 | Middle Initial:<br>Last Name:                                                                                                    |                                                                                                    |                                                                |  |  |  |  |  |
|                                                 |                                                                                                    | Submit                                                                                                    |                                                                |  |  |  |  |  |

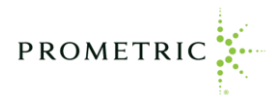

| The CMS allows you to manage your certification process beginning at application and going throu<br>learning courses and exams, ending with your well earned certification. It also provides a continu |
|----------------------------------------------------------------------------------------------------|
| development activities tool which allows you to enter and track your activities and hours used for renewa                                                                                              |
| If you are a new user, click on the Create New Login link below and follow the prompts.                                                                                                    |
| Returning Users Enter your Login Id and Password to continue.                                                                                                    |
|                                                                                                    |
| * Required field                                                                                                    |
| Log In                                                                                                    |
|                                                                                                    |
| Login Id: [ASBOGsdemo@demoPro.com     Password:                                                                                                    |
|                                                                                                    |
| Create New Login                                                                                                    |
| Forgot your password?                                                                                                    |
| Login FAQ                                                                                                    |
| ©2022 Schroeder Measurement Technologies, LLC, A Prometric Company                                                                                                    |
|                                                                                                    |

3. Enter the password you just created in the password box and click Log-In.

4. Once logged in, you will need to click the Application tab at the top. Then click the Create an Application for Certification.

| SM <sup>-</sup>                                                                                                    |                                                                 | Client Portal Leai                                       | ning Management System                                                         | Privacy Policy C                             | ontact Us Help                   | Log Out                            |                       |                |        |             |             |  |
|----------------------------------------------------------------------------------------------------|-----------------------------------------------------------------|----------------------------------------------------------|--------------------------------------------------------------------------------|----------------------------------------------|----------------------------------|------------------------------------|-----------------------|----------------|--------|-------------|-------------|--|
| A Prometi<br>Compan                                                                                                    | ric We                                                          | elcome , Amy Camp                                        | 00!                                                                            |                                              |                                  |                                    |                       |                |        |             |             |  |
| Candic<br>Cand                                                                                                    | date Manage ent:<br>lidate Application                          | Certification                                            | Amy A Campo                                                                    |                                              |                                  |                                    |                       |                |        |             |             |  |
| Create<br>Your e:<br>You ma                                                                                                    | a new application<br>xisting application(<br>ay enter and leave | by clicking the<br>s) are listed bel<br>your application | + Create link below.<br>ow. Click the <b>folder i</b><br>n as many times as yo | c <b>on</b> to open and<br>ou wish. Once you | work with your<br>submit your ap | application.<br>oplication it will | be available for viev | ving only.     |        |             |             |  |
| A Prometric<br>Company       Welcome, Amy Campol         Candidate Manageent:       Amy A Campo         Candidate Manageent:       Amy A Campo         Candidate Manageent:       Amy A Campo         Candidate Manageent:       Amy A Campo         Candidate Manageent:       Amy A Campo         Create a new application       Certification         Create a new application by clicking the + Create link below.         Your existing application(s) are listed below. Click the folder icon to open and work with your application it will be available for viewing only. |                                                                 | esh   援                                                  |                                                                                |                                              |                                  |                                    |                       |                |        |             |             |  |
| Open                                                                                                    | Application                                                     |                                                          |                                                                                | Ap                                           | р Туре                           | Id                                 | Reviewer              | App<br>Expires | Status | Status Date | Attachments |  |

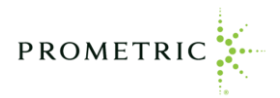

5. Then you will go to Application in the center of the screen, click the dropdown and choose the ASBOG Application and then click Save.

| Candidate Management:                                                                                                    |                                                 | Asbogsampledemo118 Asbogdemosan                                                                                      | nple118                                              |            |                       |           |          |             |             |             |   |
|----------------------------------------------------------------------------------------------------|-------------------------------------------------|----------------------------------------------------------------------------------------------------|------------------------------------------------------|------------|-----------------------|-----------|----------|-------------|-------------|-------------|---|
| Create a new application by cli<br>Your existing application(s) are<br>You may enter and leave your                                                                                                    | cking the + C<br>listed below<br>application as | <i>create</i> link below.<br>Click the <b>folder icon</b> to open and work<br>a many times as you wish. Once you sub | k with your application.<br>The prication it will be | availab    | e for viewing on      | ly.       |          |             |             |             |   |
| + Create an Application for Certific                                                                                                    | ation                                           |                                                                                                    |                                                      |            |                       |           |          |             |             | 💈 Refresh 丨 | 2 |
| Open Application                                                                                                    |                                                 |                                                                                                    | Арр Туре                                             | ld         | Reviewer              | App Expir | s Status | Status Date | Attachments | Download    |   |
| Candidate Management:       Asbogsampledemo118 Asbogdemosample118         Candidate Management:       Application         Create a new application by clicking the + Create link below.       Court wisking application as many times as you wish. Once you submit your application it will be available for viewing only.         Your available for Cretification       App Type         Id       Reviewer       App Expires         Status Date       Attachment         Please Note: To renew a certification, click on the Certification tab.       Your available for viewing out.         Your available new applications are listed below. Please select an application grid.       After saving your selection, your new application will appear in your application grid.         Application       Status Date       Attachment         Vour available Grification       After saving your selection, your new application will appear in your application grid.         Application       Status Date       Attachment         Vour available (Canter)       Status Date       Attachment         Vour available (Canter)       Status Date       Attachment         Vour available (Canter)       Status Date       Attachment         Vour available (Canter)       Status Date       Attachment         Vour available (Canter)       Status Date       Attachment         Status Date       Attachment |                                                 |                                                                                                    |                                                      |            |                       |           |          |             |             |             |   |
|                                                                                                    |                                                 |                                                                                                    | ©2022 Schroeder Measurement Techr                    | ologies Ll | .C, A Prometric Compa | any       |          |             |             |             |   |

6. Your application is now displayed under the application tab. Click the folder to the left of the application name to begin the process.

| A Prometr<br>Company | C Welcome Asbogsampledemo118 Asbogdemosample118!                                                                                                    |                                   |             |                        |             |            |             |             |             |   |
|----------------------|----------------------------------------------------------------------------------------------------|-----------------------------------|-------------|------------------------|-------------|------------|-------------|-------------|-------------|---|
| Candid<br>Cand       | Welcome Asbogsampledemo118 Asbogdemosample118         ste Management:<br>Application         date<br>Application         ate an Application for Certification         Application for Certification         Application for Certification       App Type       Id       Reviewer       App Expires       Status       Status       Daveload       Im         ASBOG Examination Application for the Geology Boards - ASBOG       Certification       880068       Im Process       11/8/2022       Im       Im |                                   |             |                        |             |            |             |             |             |   |
| + Cre                | ate an Application for Certification                                                                                                    |                                   |             |                        |             |            |             |             | 💈 Refresh 丨 | 2 |
| Open                 | Application                                                                                                    | Арр Туре                          | ld          | Reviewer               | App Expires | Status     | Status Date | Attachments | Download    |   |
| 6                    | ASBOG Examination Application for the Geology Boards - ASBOG                                                                                                    | Certification                     | 880068      |                        |             | In Process | 11/8/2022   |             | <u>*</u>    |   |
| 行                    |                                                                                                    |                                   |             |                        |             |            |             |             |             |   |
|                      |                                                                                                    | ©2022 Schroeder Measurement Techr | nologies LL | C, A Prometric Company |             |            |             |             |             |   |

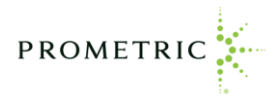

7. This will bring you to the first page of the application. The application must be completed in its entirety prior to being approved to sit for the exam. Follow the directions on each screen to proceed to the next page.

| Candidate Management:<br>Candidate Applicatio | Ast                          | oogsampledemo118         | Asbogdemosample118       |                             |                                   |                          |                             |                   |
|-----------------------------------------------|------------------------------|--------------------------|--------------------------|-----------------------------|-----------------------------------|--------------------------|-----------------------------|-------------------|
| You may enter and leave                       | your application as ma       | any times as you wis     | h. Once you submit your  | application it will be av   | ailable for viewing only.         |                          |                             |                   |
| Application:                                  | ASBOG Examinatio             | on Application for the   | e Geology Boards - ASBO  | G                           |                                   | 🖄 Download               | 🍽 Close App                 |                   |
| Introduction                                  | Demographics                 | State Board              | Exam Selection           | Accommodations              | Upload Accommodation App          | Attestation              | Submit                      | Thank You         |
|                                               |                              |                          |                          |                             |                                   |                          |                             |                   |
| Mandatory fields a                            | re marked with an asterisk * |                          |                          |                             |                                   |                          |                             |                   |
|                                               |                              |                          |                          | PROMETRIC                   | <u>(</u>                          |                          |                             |                   |
|                                               |                              |                          |                          | t.                          |                                   |                          |                             |                   |
| This application                              | is available for candidate   | s wishing to sit for the | EG and PG Geology Exams  | You must complete the       | entire application to be eligible | to sit for the exams     |                             |                   |
| Please note, th                               | e completion of this applic  | ation and the FG and     | PG exams does not mean y | ou will be licensed by your | state. You will need to contac    | t you state board to com | plete the process and deter | rmine next steps. |
|                                               |                              |                          |                          |                             |                                   |                          |                             |                   |
|                                               |                              |                          |                          |                             |                                   |                          |                             | Next              |
|                                               |                              |                          |                          |                             |                                   |                          |                             |                   |

## 8. Complete all Tabs in the Application.

| Candidate Ma | Application                                                                                                    | Asbog                   | gsampledemo118 Asbog      | demosample118                |                             |                              |                       |        |           |  |  |  |
|--------------|----------------------------------------------------------------------------------------------------|-------------------------|---------------------------|------------------------------|-----------------------------|------------------------------|-----------------------|--------|-----------|--|--|--|
| You may ente | er and leave yo                                                                                                    | our application as many | times as you wish. Onc    | e you submit your appl       | lication it will be availat | le for viewing only.         |                       |        |           |  |  |  |
| Application: |                                                                                                    | ASBOG Examination       | Application for the Geolo | ogy Boards - ASBOG           |                             |                              | 📥 Download            | 🍽 Clo  | se App    |  |  |  |
| Introductio  | n                                                                                                    | Demographics            | State Board               | Exam Selection               | Accommodations              | Vpload Accommodation App     | Attestation           | Submit | Thank You |  |  |  |
|              | Nandatory fields are marked with an asterisk * PROMETRIC                                                                                                    |                         |                           |                              |                             |                              |                       |        |           |  |  |  |
|              |                                                                                                    |                         | By clicking submit, you   | are attirming all intormatio | Submit                      | ition is accurate. Please cl | ick Submit to proceed |        |           |  |  |  |
|              | State Board       Exam Selection       Accommodations       Uplaad Accommodation App.       Accession       Submit       Thank You         Mandatory fields are marked with an atterisk *       PROMETRIC |                         |                           |                              |                             |                              |                       |        |           |  |  |  |

9. Once you successfully complete your application you will see Approved in the status box. Once submitted, you are not permitted to change the information in the application.

| Candid<br>Cand | ate Management: Asbogsampledemo118 Asbogdemos<br>date Application                                                                          | ample118                         |             |                         |             |          |             |             |          |  |  |  |  |  |
|----------------|----------------------------------------------------------------------------------------------------|----------------------------------|-------------|-------------------------|-------------|----------|-------------|-------------|----------|--|--|--|--|--|
| You ma         | ou may enter and leave your application as many times as you wish. Once you submit your application it will be available for viewing only. |                                  |             |                         |             |          |             |             |          |  |  |  |  |  |
| + Cre          | + Create an Application for Certification 🖉 Refresh   📓                                                                                    |                                  |             |                         |             |          |             |             |          |  |  |  |  |  |
| Open           | Application                                                                                                    | Арр Туре                         | ld          | Reviewer                | App Expires | Status   | Status Date | Attachments | Download |  |  |  |  |  |
| Þ              | ASBOG Examination Application for the Geology Boards - ASBOG                                                                               | Certification                    | 880068      |                         |             | Approved | 11/8/2022   |             |          |  |  |  |  |  |
|                |                                                                                                    |                                  |             |                         |             |          |             |             |          |  |  |  |  |  |
|                |                                                                                                    |                                  |             |                         |             |          |             |             |          |  |  |  |  |  |
|                |                                                                                                    | ©2022 Schroeder Measurement Tech | nologies Ll | .C, A Prometric Company |             |          |             |             |          |  |  |  |  |  |
|                |                                                                                                    |                                  |             |                         |             |          |             |             |          |  |  |  |  |  |

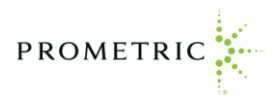

10. Once you have successfully completed your application, you will receive two emails. The first will be an Application Approved Email and the second will be a Preliminary Scheduling Approval Email. You are now done with the application process and will need to wait for the Final Scheduling Approval Email.